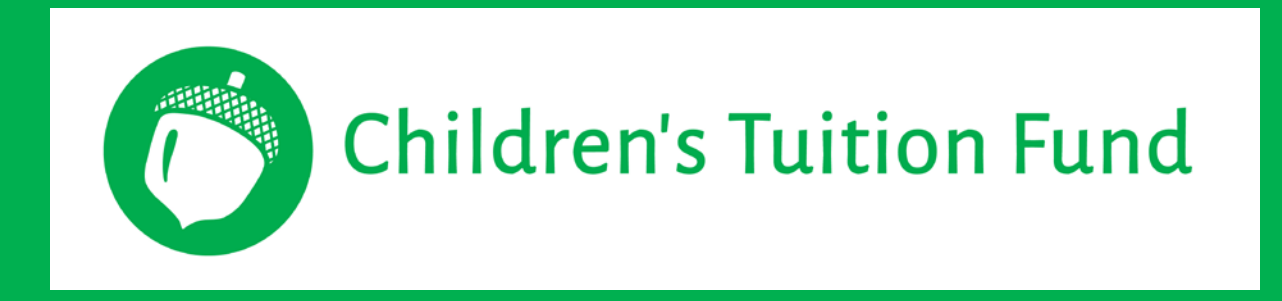

## Helping Alabama Children by Claiming Your Alabama State Income Tax Credit

# To get started you will need:

Your social security number

Your Alabama Adjusted Gross Income (AGI) from your previous year's state tax return. Your federal AGI will not work.

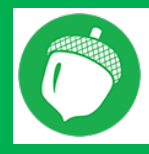

Children's Tuition Fund of Alabama 719-867-0125 | Email: CIII AL

# Step 1: Creating a "My Alabama Taxes" Account

1

Go to **myelebornetexes eleborne gov** and click **NEW USER? SIGN UP HERE** button below the sign in button.

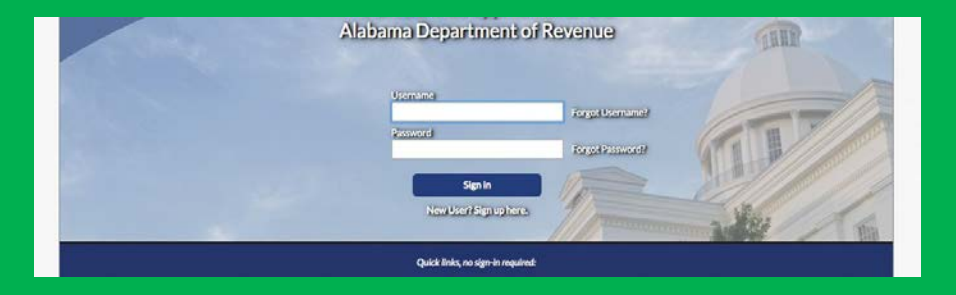

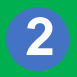

From the drop down box, scroll down to choose **INDIVIDUAL INCOME TAX** and add your social security number and your previous year's Alabama AGI.

| Select Account Type         |                        |  |
|-----------------------------|------------------------|--|
| Account Type                |                        |  |
| Individual Income Tax       |                        |  |
| Provide Account Information |                        |  |
| Your SSN                    |                        |  |
| Required                    |                        |  |
| Previous Year Alabama AGI   | Required               |  |
|                             | 10 Format: 999-99-9999 |  |
| Volldste                    |                        |  |

Children's Tuition fund of Alabama 719-867-0125 | Email:

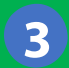

#### Choose a username, password, SECRETQUESTION and SECRET ANSWER.

Note: Please record your username and password somewhere safe, you will need this again next year and CTF AL has no way to retrieve lost passwords.

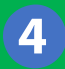

Enter your personal contact information.

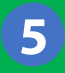

Determine whether or not to allow others to access your accounts. If you use a CPA or professional accounting firm, you will probably want to allow them access to your account.

#### Before you leave the final screen, we suggest you print the final confirmation

screen with your login details or write them down for future reference. You will receive an email or text with an Authorization Code that you will need the first time you log into the MAT system.

## You are now done with the registration process.

Children's Tuition Fund of Alabama 719-867-5273 | Email: CTEAL

## Step 2: Claiming Your Alabama State Income Tax Credit

1

Go to **any deformations and human gas**. Sign in using your personal username and password. You will be prompted to enter the Authorization Code that you received in order to sign in.

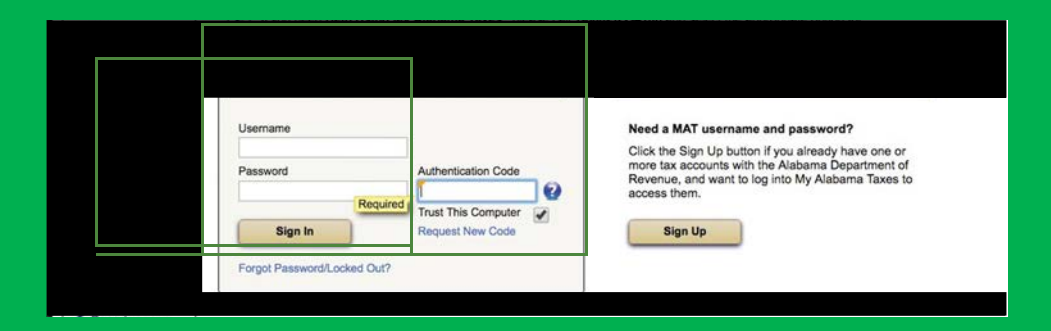

2

Once you are signed in, click on **DONATE TO SGO** from the menu on the right hand side of the page.

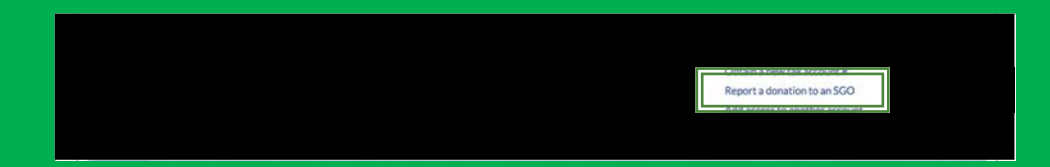

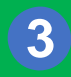

Enter your personal information and select Children's Tuition Fund of Alabama

from the drop down list. Be sure to enter the exact dollar amount of your donation.

| ALABAMA DEPARTMENT of REVENUE         |                                    |   |  |
|---------------------------------------|------------------------------------|---|--|
|                                       | Taxpayer Donation to SGO           | * |  |
| MAKE SGO DONATION                     |                                    |   |  |
| Remaining Alabama Scholarship Reserve |                                    |   |  |
| \$16,607,882.20                       |                                    |   |  |
| Donor Name                            | SGO Name                           |   |  |
|                                       | CHILDREN'S TUITION FUND OF ALABAMA |   |  |
|                                       | Donation Amount                    |   |  |
| Donor Address 1                       | Required                           |   |  |
| Required                              | Dopation Date                      |   |  |
| Donor Address 2                       | Required                           |   |  |
|                                       | Deductible Donation Claim Year     |   |  |
| City                                  | 2017                               |   |  |
| Required                              |                                    |   |  |
| State                                 |                                    |   |  |
| Required                              |                                    |   |  |
| ZIP Code                              |                                    |   |  |
| Required                              |                                    |   |  |
|                                       |                                    |   |  |

Children's Tuition Fund of Alabama 719-867-5273 | Email: CTE AL

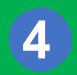

### PRINT YOUR CONFIRMATION SCREEN AND MAIL YOUR CHECK THE SAME DAY.

#### Important Notes about Checks:

Checks must be for the same amount as the donation amount entered on MAT and must be written from your personal account.

| MAIL CHECKS TO | Children's Tuition Fund of Alabama<br>Attn: John Wilson, Director<br>731 Chapel Hills Drive<br>Colorado Springs, CO 80920                                                     |
|----------------|----------------------------------------------------------------------------------------------------|
| TAX RECEIPTS   | Once CTF AL receives and processes your check, we will<br>verify your tax credit on the Alabama<br>Department of Revenue website and send you a<br>charitable giving receipt. |
|                | After your donation is verified, the<br>Department of Revenue will send you<br>a separate Alabama Tax Credit Receipt.                                                         |

Children's Tuition Fund of Alabama 719-867-5273 | Children Al

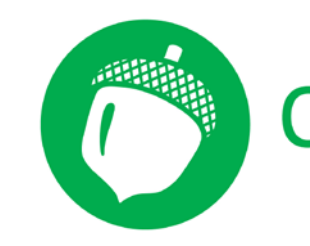

# **Children's Tuition Fund**

Children's Tuition Fund of Alabama 731 Chapel Hills Drive Colorado Springs, CO 80920 719.867.0125

www.ChildrensTuitionFund.org